# PERFECT COLORING PAGES Workshop

- Touching up Al images
- Solutions for varying line thickness
- Making changes to stock images
- Q&A

### Editing AI Imagestwo FREE ways

1.GIMP- FREE photo editing software Download for PC and Mac at gimp.org

- Remove grayscale
- Add transparent background
- Remove artifacts

Removing grayscale depends on the quality of the original image. Image quality still matters!

### Removing grayscale

- Start with as **clean** an image as possible
- Select Colors >> Brightness/Contrast
- Increase Brightness
- Increase Contrast slightly above Brightness
- File>> Export As >> Export as PNG or JPG

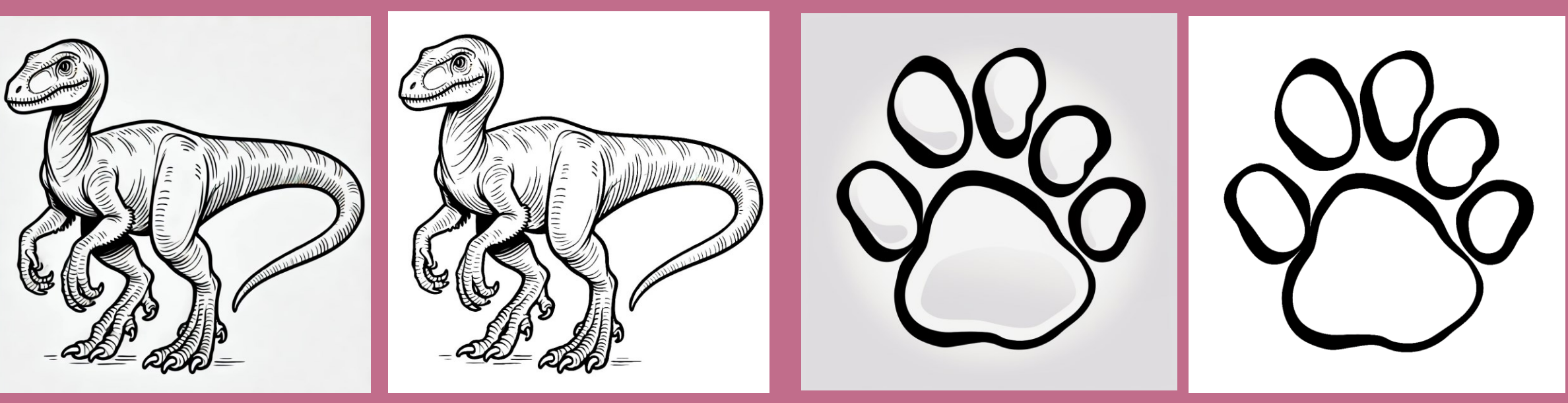

### Removing background:

- Start with as **clean** an image as possible
- Select Colors >> Color to Alpha
- Use the bucket fill to fill the image with white again if desired
- File >> Export As >> Export as a PNG

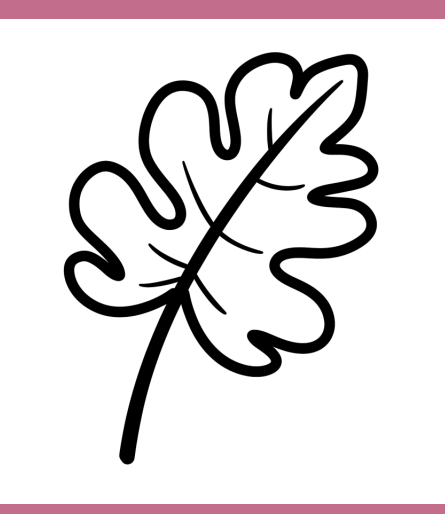

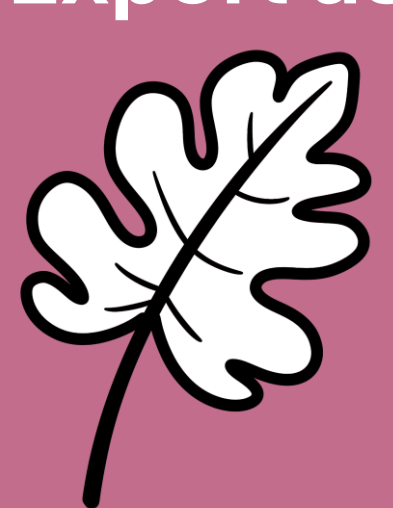

### For images too complex to bucketfill with white quickly:

- Bucket fill the background with a solid color
- Select Colors >> Color to Alpha
- Click the eyedropper tool in the dialog box that appears, then click the background color.
- Extra editing may be needed at this step: Image>> Mode >> Grayscale, then bucket fill the picture outline with black if it became translucent.
- File>>Export As>> Export as a PNG

### Removing artifacts

- Use the eyedropper to select the color of the area surrounding the artifact.
- Select the paintbrush and resize (top right corner) if necessary
- Carefully paint over artifacts to match surrounding color. Zoom in (Shift +) really far to help with accuracy.
- Export as PNG or JPG.

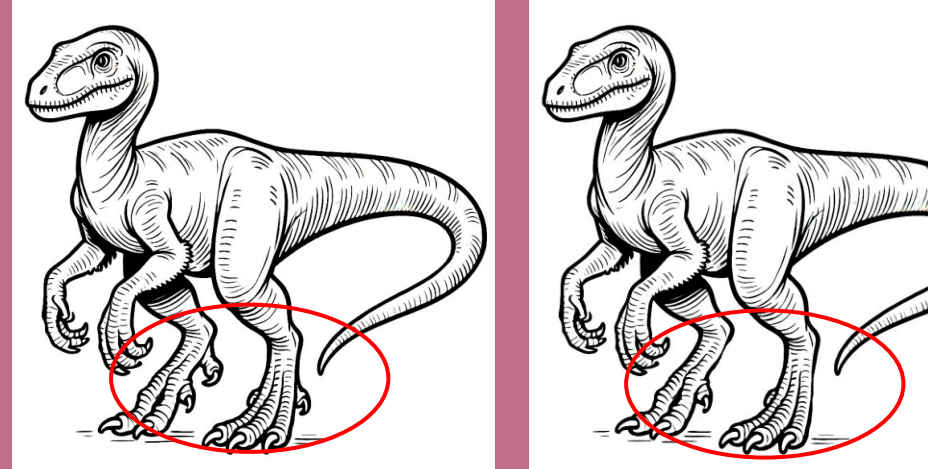

2. Use **Google Whisk** to re-make faulty AI from other sources:

- Remove grayscale
- Remove artifacts
- Change/fix style

Requires a Google account. Access Whisk: https://labs.google/fx/tools/whisk

Learn how to make coloring pages with Whisk: <u>Coloring Page Magic</u>

Upload your faulty image as the **Subject** prompt and a high-quality coloring image you want to emulate as the Style prompt. Type what the object is (i.e. "hot air balloons") in the text prompt box to help it along.

Original (Midjourney)

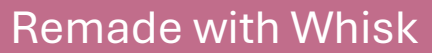

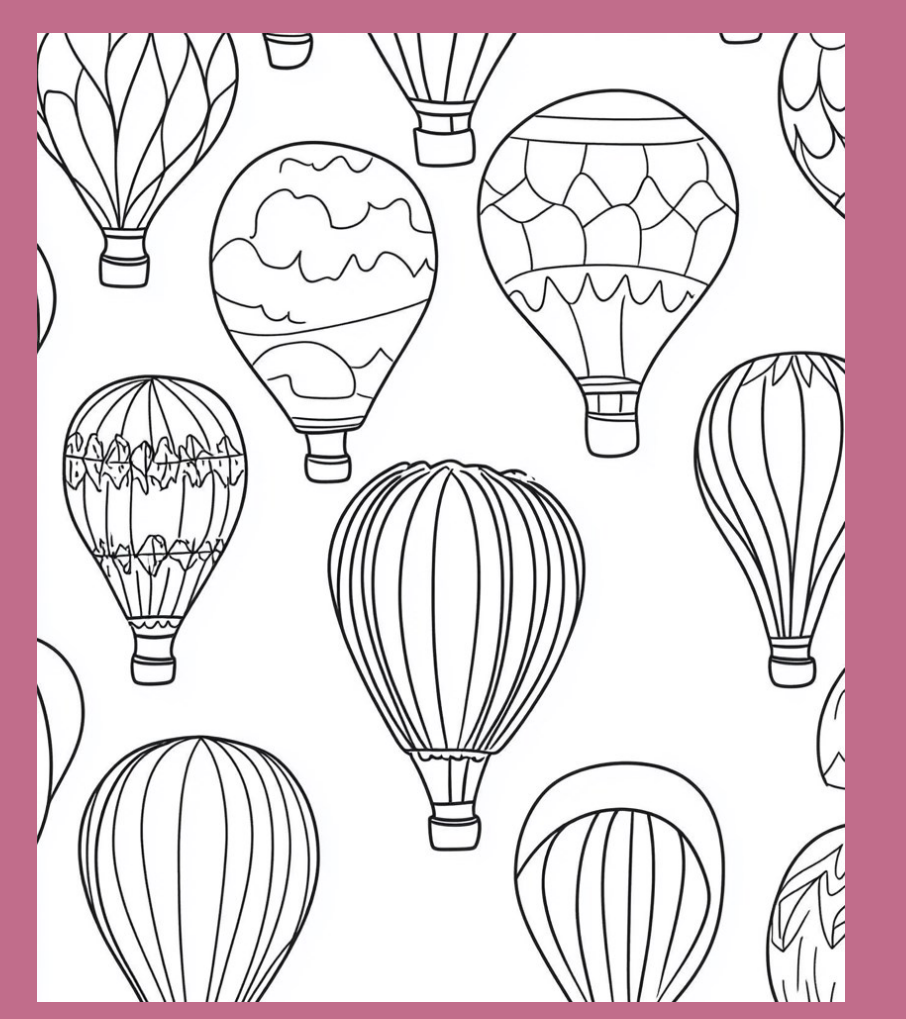

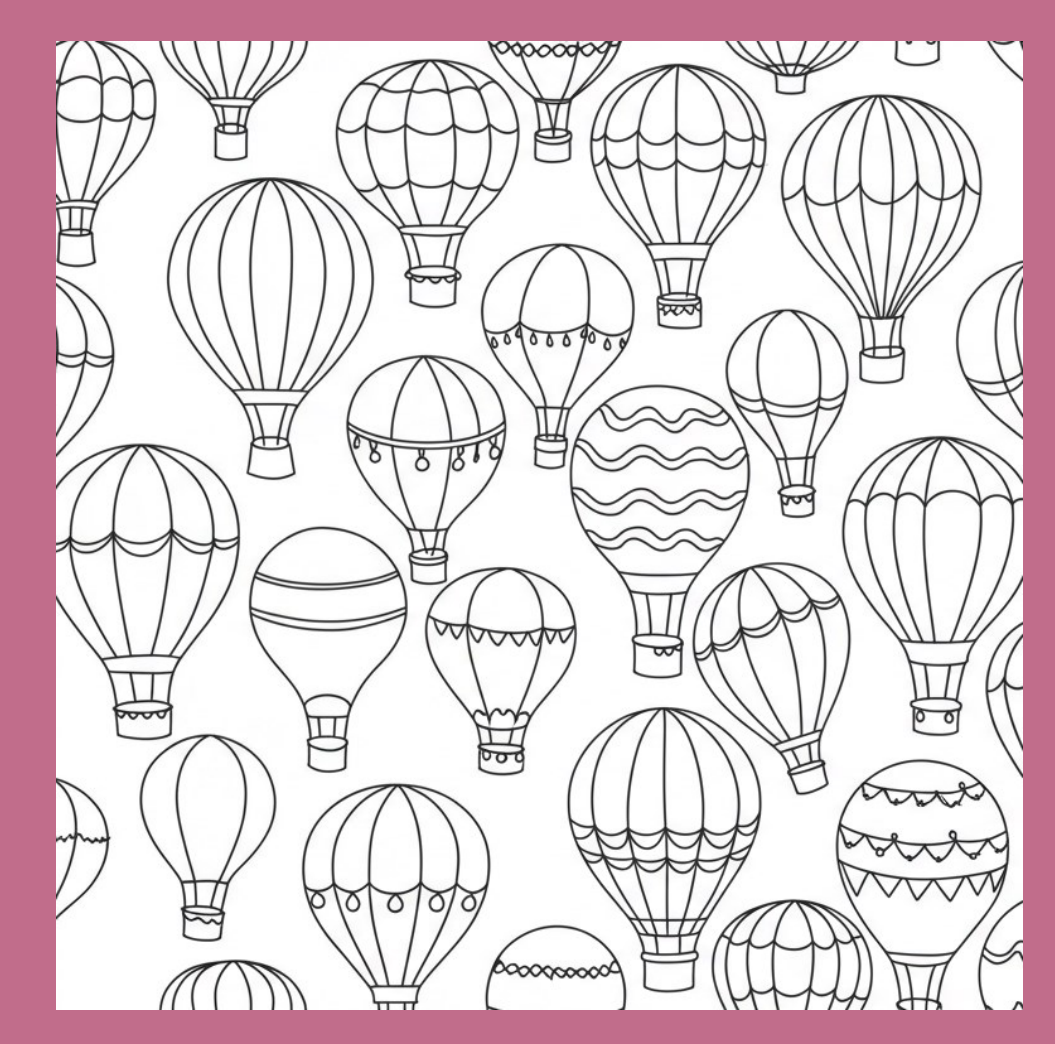

Resolving differences in line thickness These are both great images, but the difference in line thickness is too great and the image is offputting and doesn't look professional.

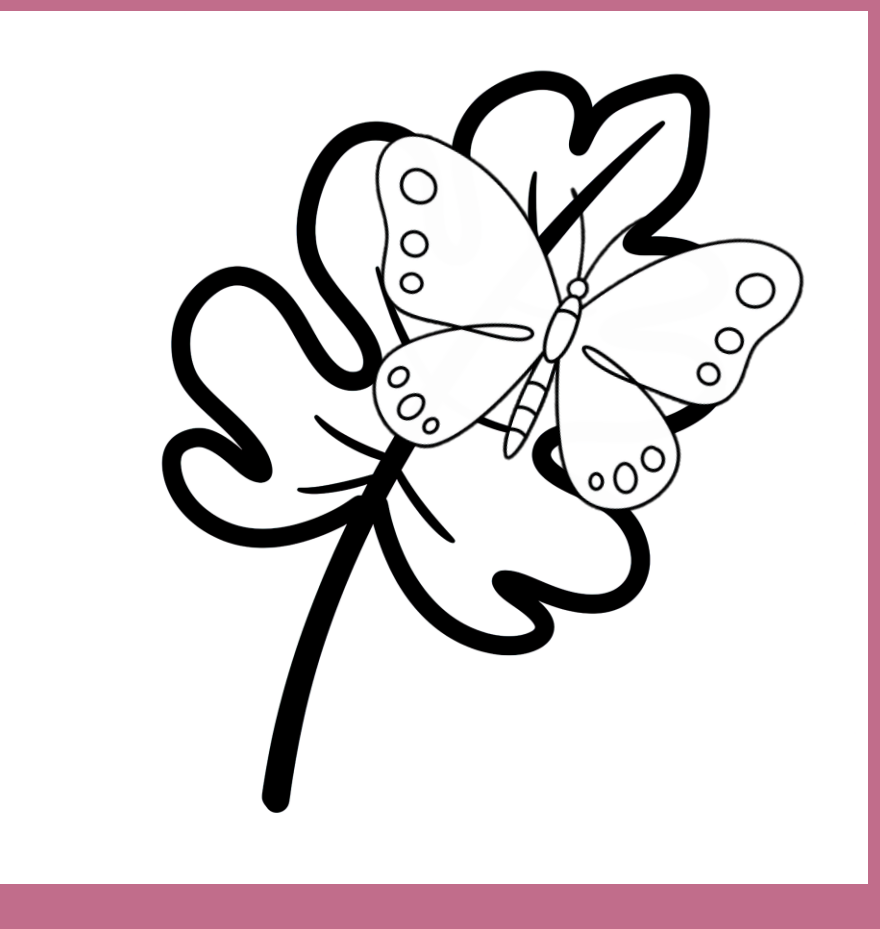

## Change the problematic image to an SVG (Scalable Vector Graphic). Free online converter: pngtosvg.com

- Choose a file- transparent background is best (follow previous GIMP instructions to give an item a transparent background).
- Reduce number of colors to 1 (black)
- Click Generate

When happy with the results, click **Download SVG**. Open it in your file Click Shape Format >> Shape Outline and adjust the thickness until it matches your scene. If your image doesn't need to overlap other images, you can stop here!

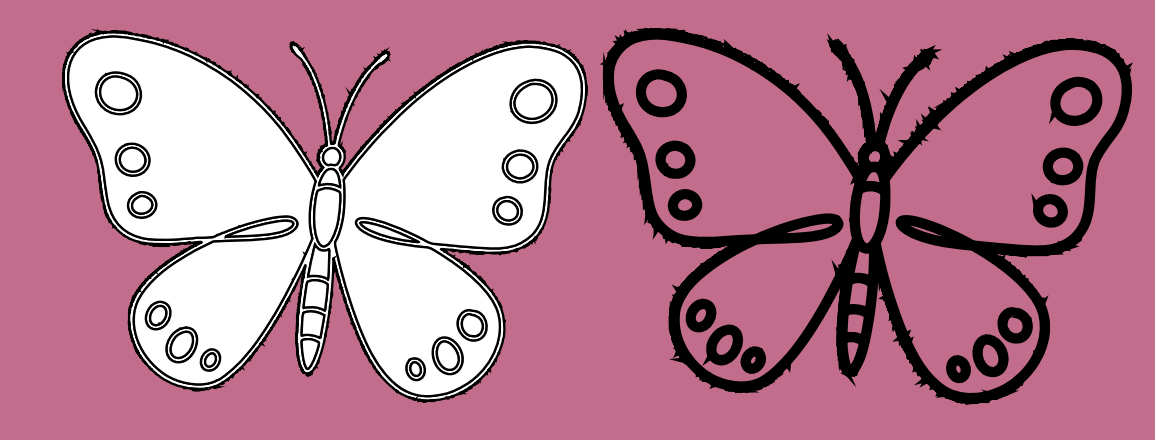

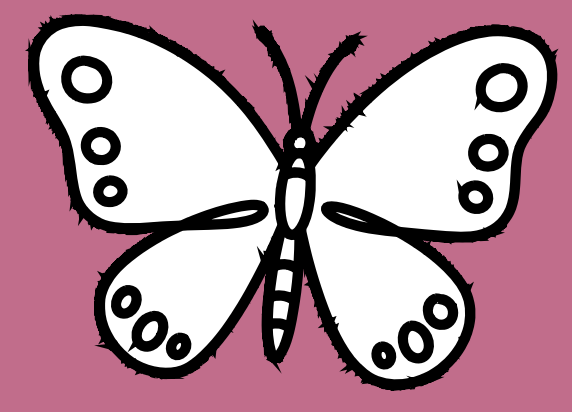

If your image needs to overlap other images, you need to fill it with white. FIRST OPTION:

Generate a second SVG with 2 colors (so the interior is white) OR use your original file if the background was transparent and layer it behind the first. Group them together for ease of moving them around.

SECOND OPTION: Resize to about 400% Right-click and save it as a PNG. Open in GIMP Make sure Image mode is set to RGB Bucket fill with white Save and re-insert into your image.

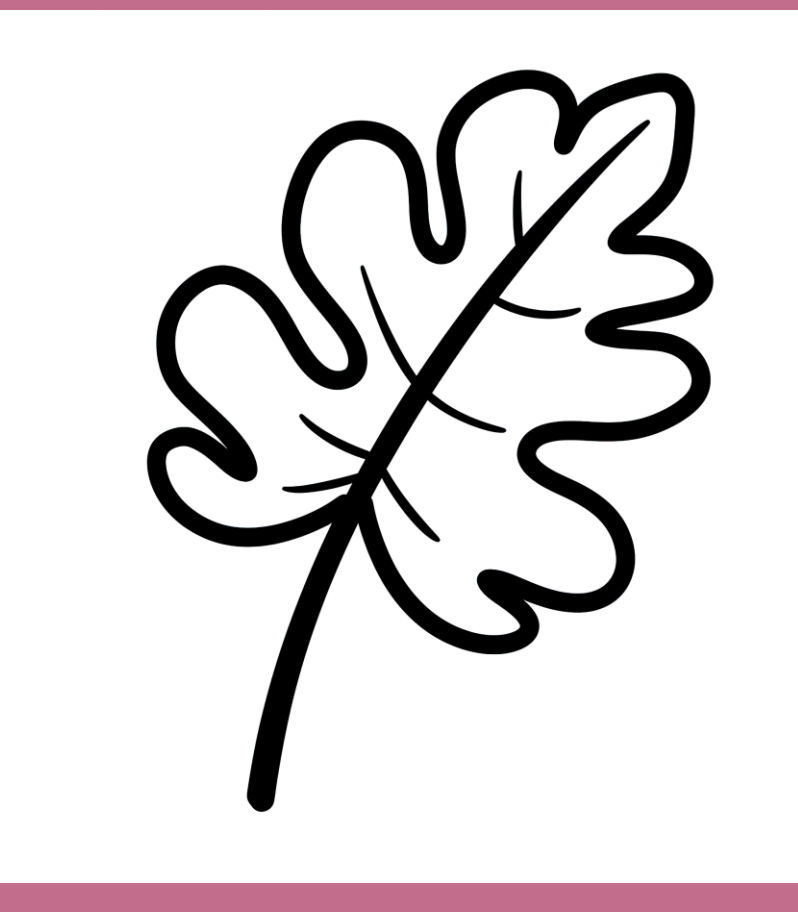

#### WHISK OPTION

Compose your entire scene with your different images of varying line thicknesses.

Upload it to Whisk as the Subject prompt, and use a great coloring page example as your Style prompt. Refine and edit as needed.

This will result in a **different** page, but it will be **similar**.

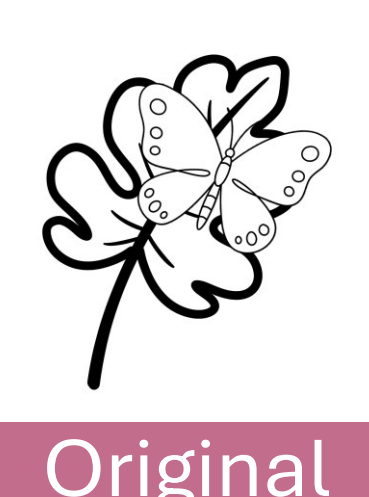

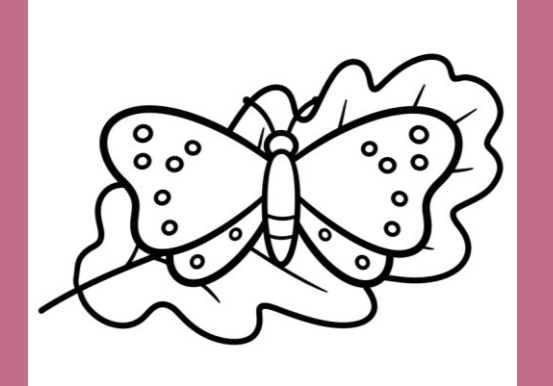

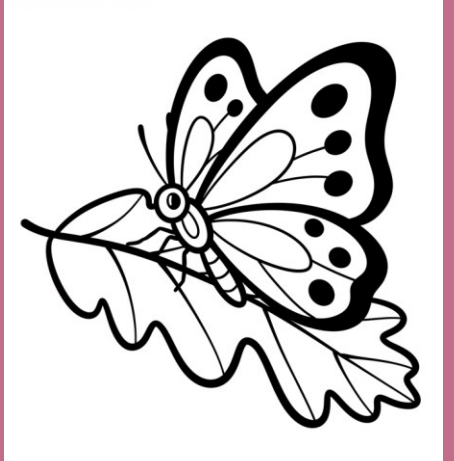

Generated by Whisk

Easy changes to stock images Add clipart Add shapes Add text Creative cropping Add a frame

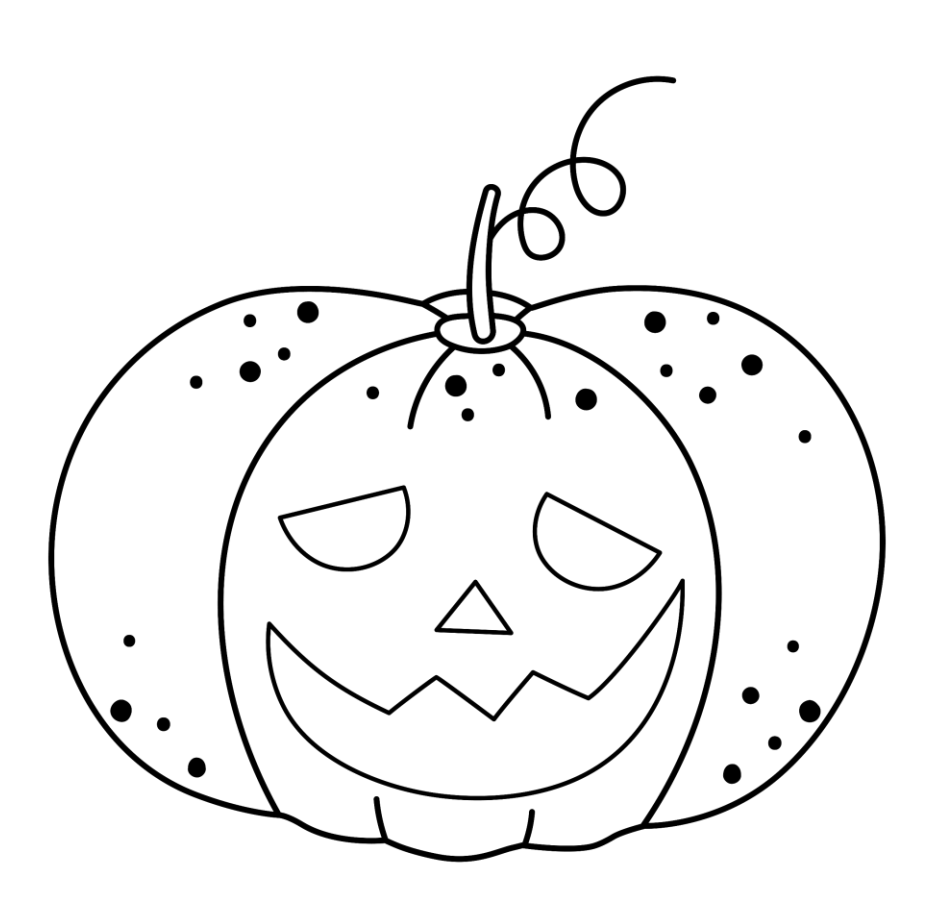

Add shapes and icons to make subtle changes

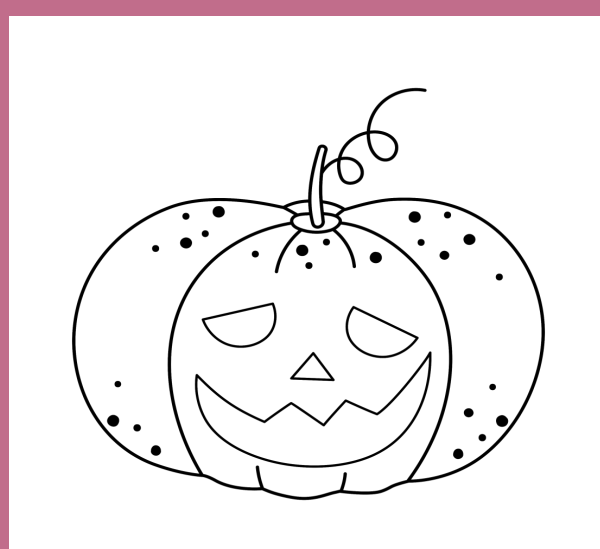

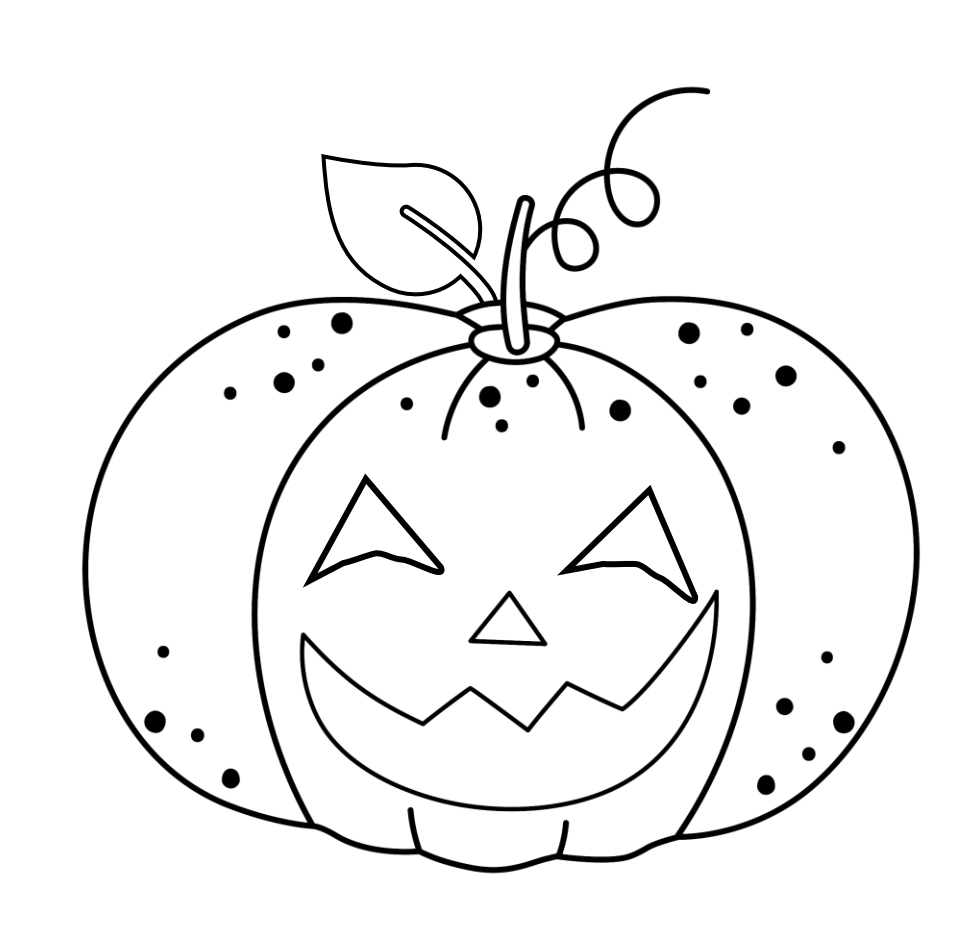

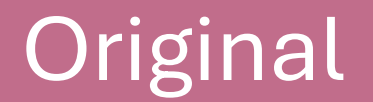

Add other stock images/clipart/Al images

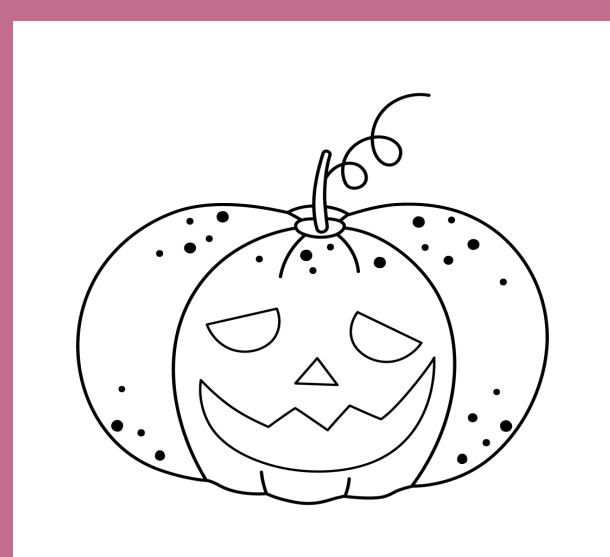

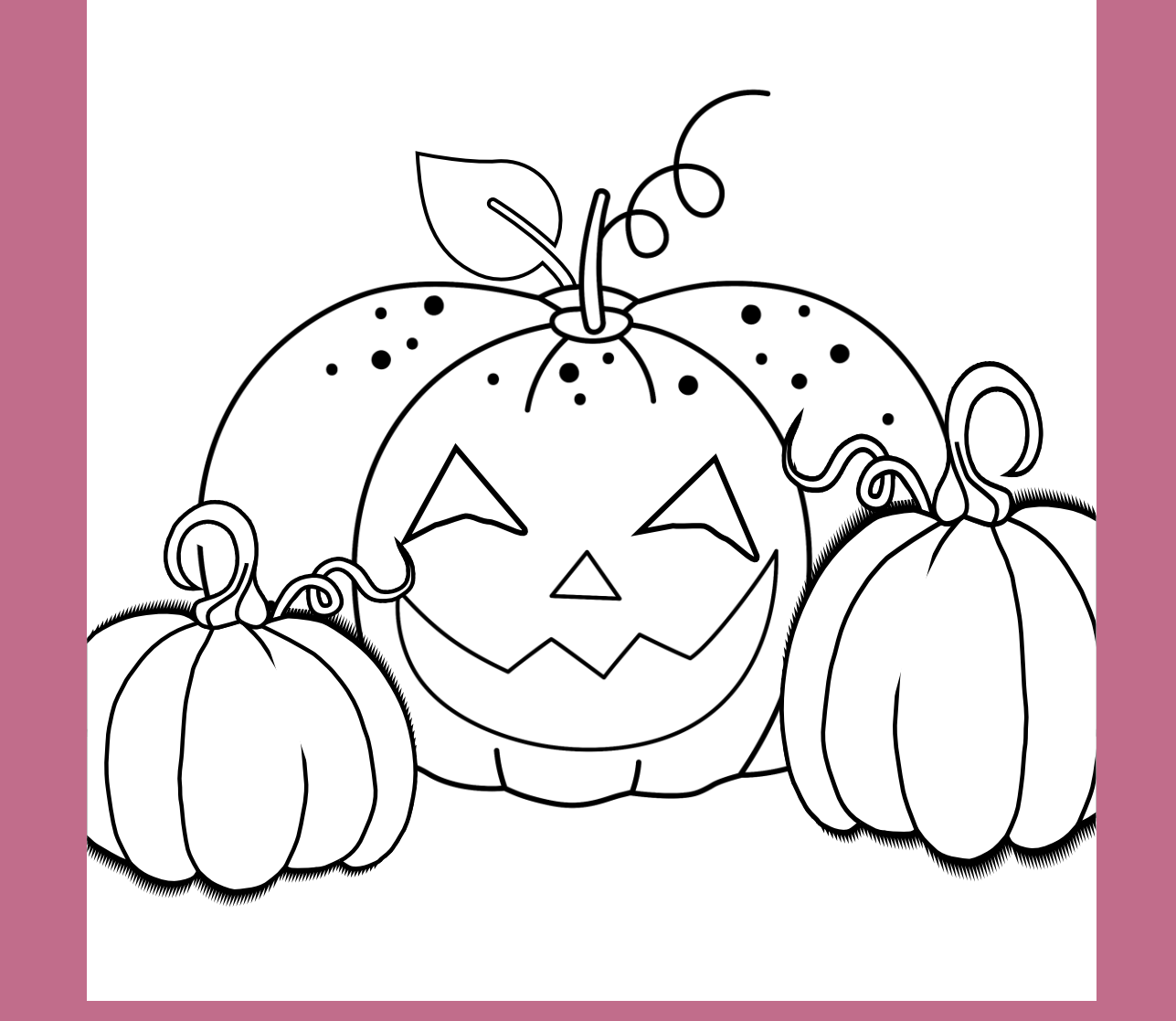

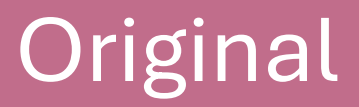

## Add jokes, phrases or quotes

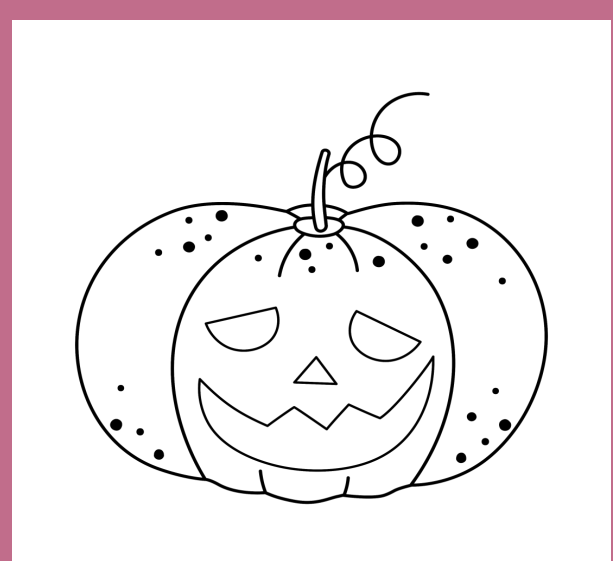

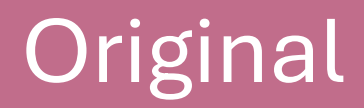

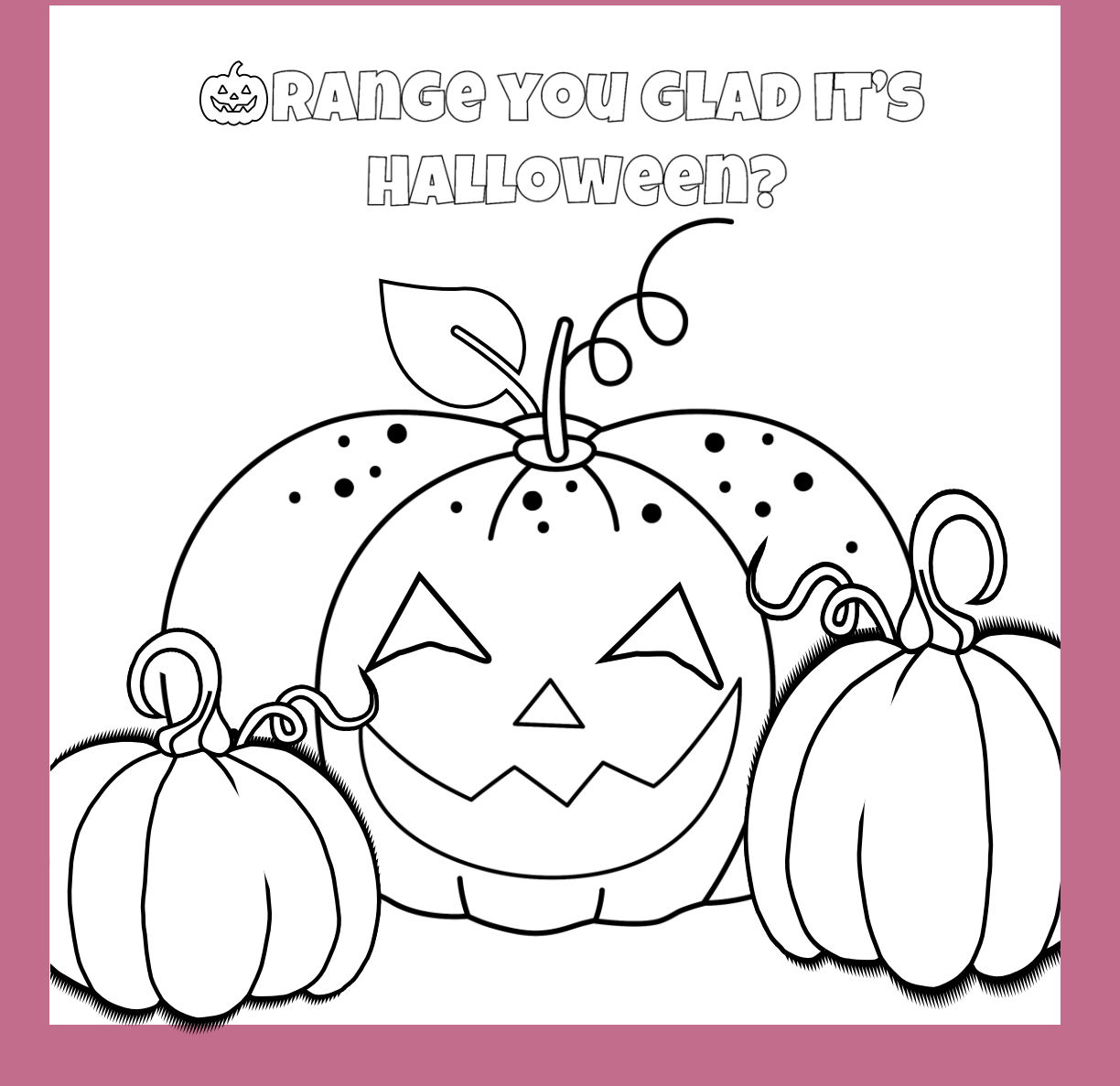

### Creative cropping: Zoom in

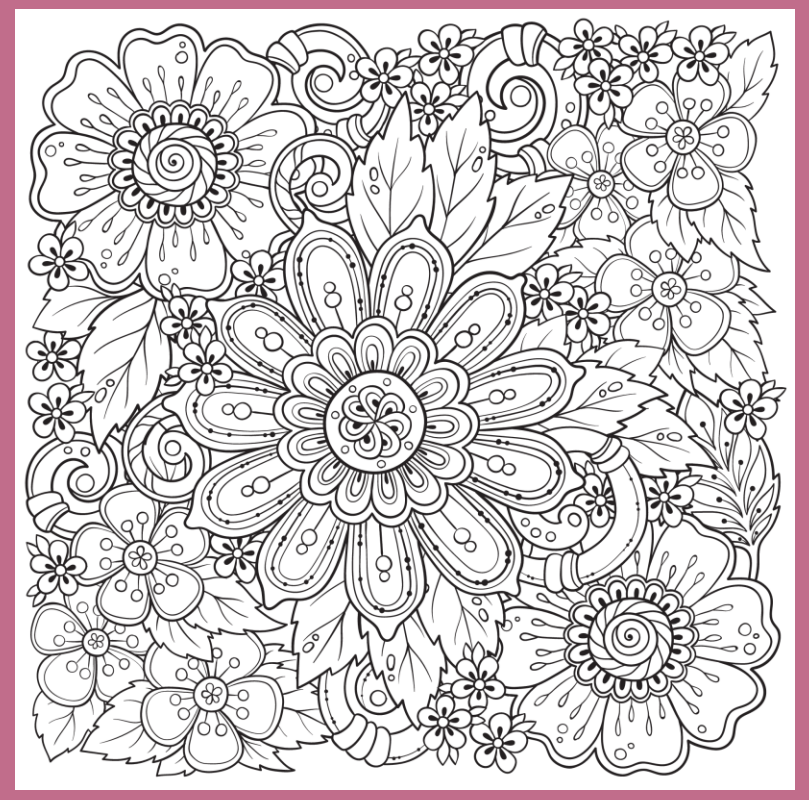

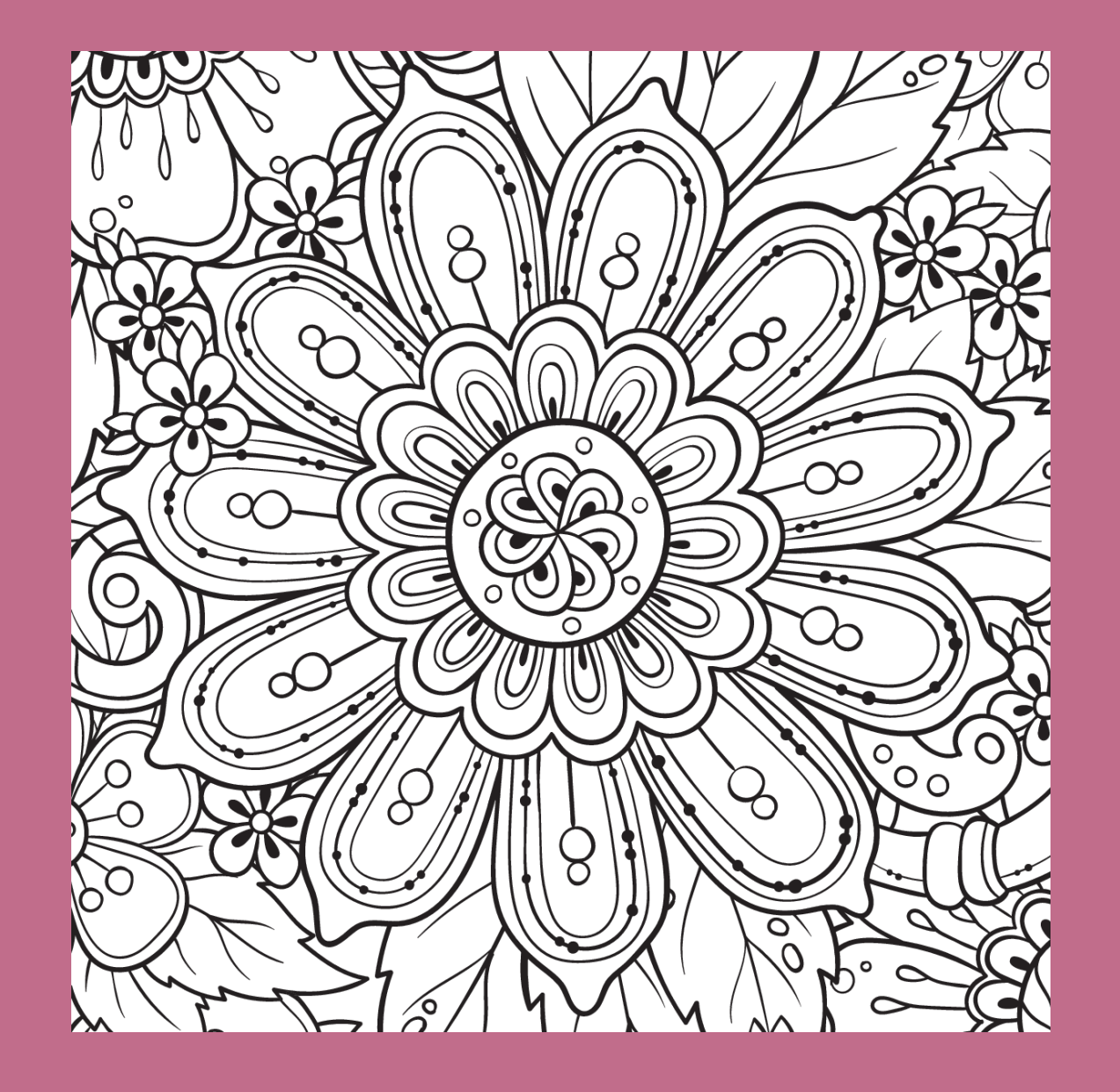

### Original

### Creative cropping: Crop to a shape Add a black outline

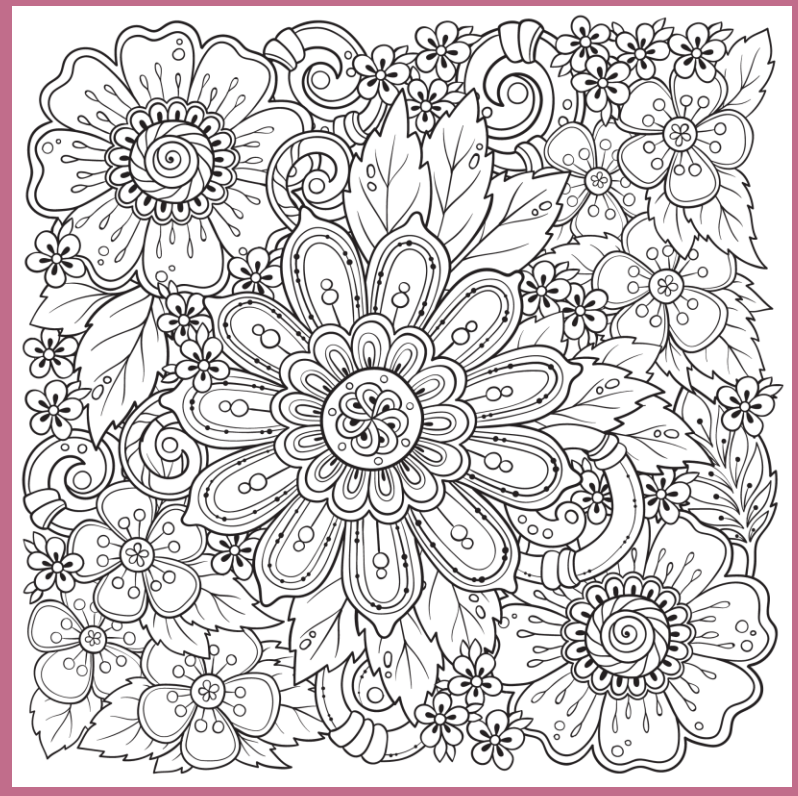

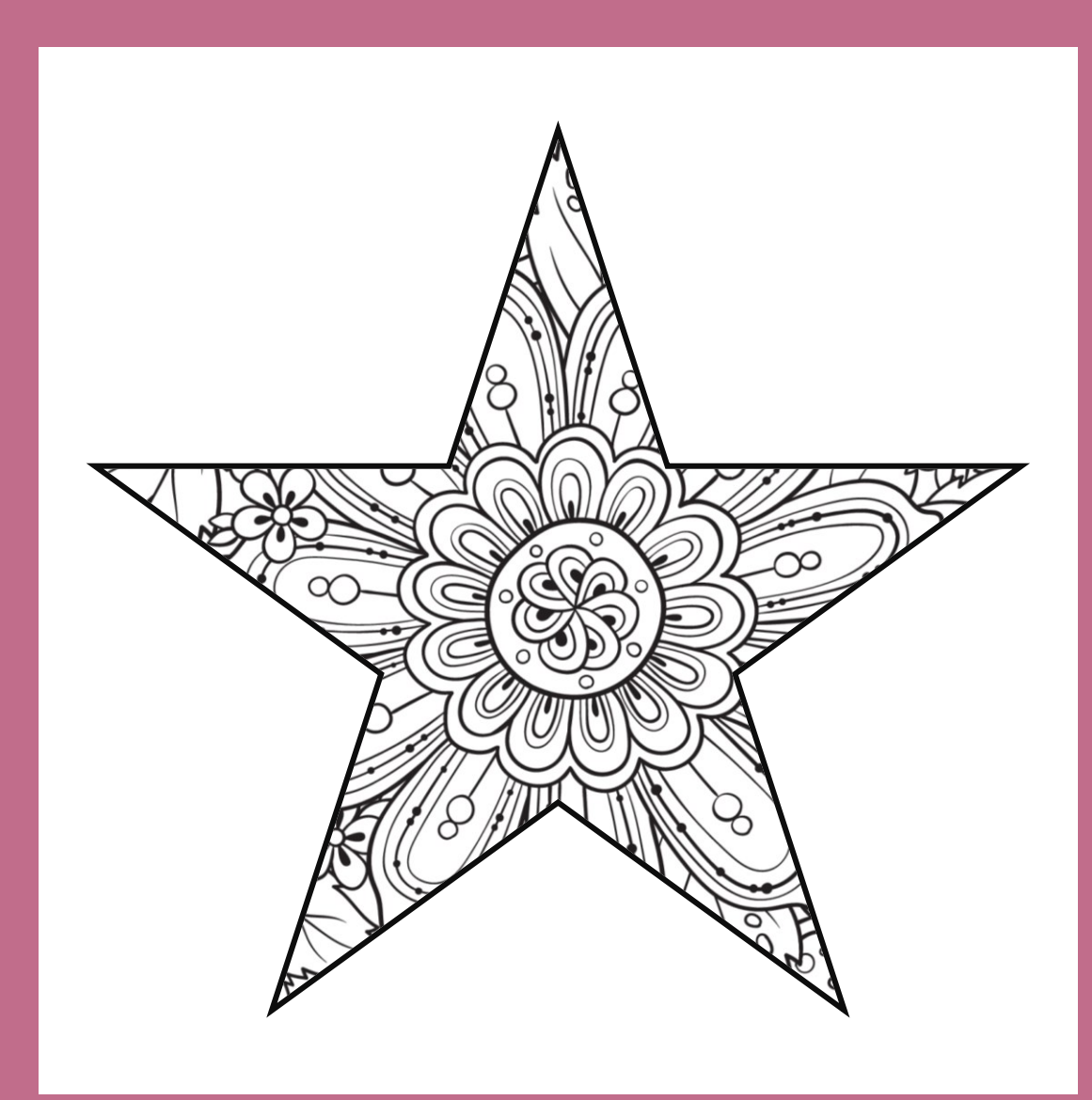

### Original

### Add a frame BEST collection of frames PLR: <u>Framed and</u> <u>Fabulous</u>

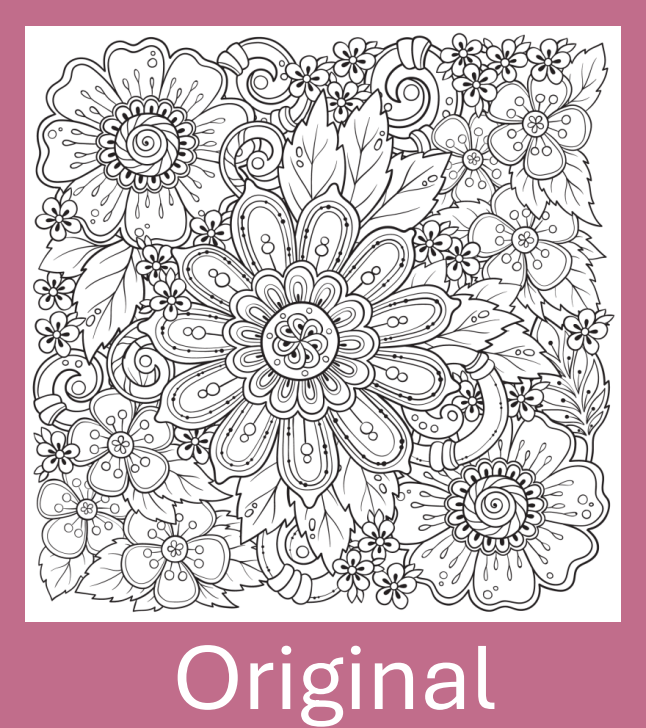

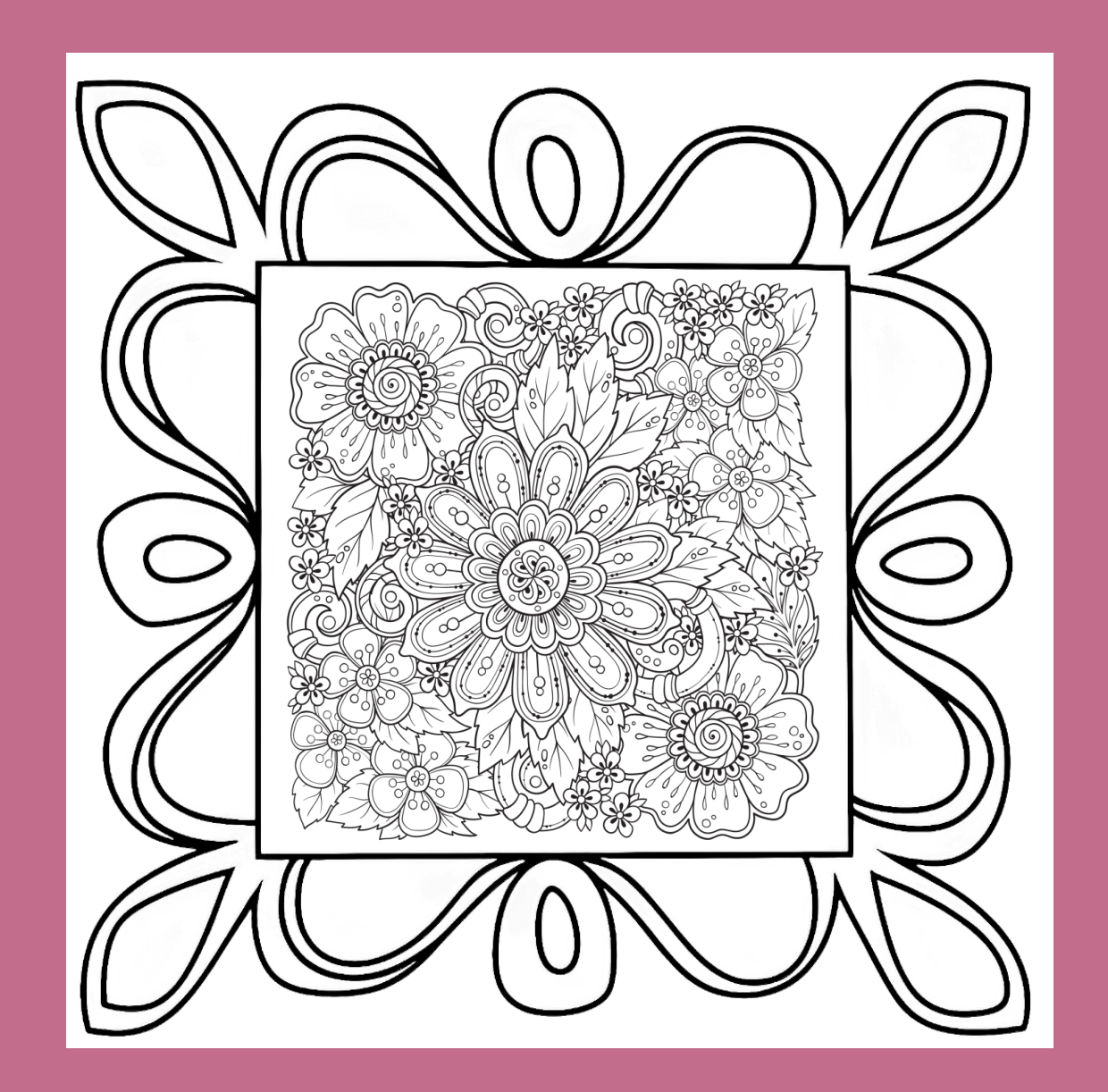

For BEST coloring page results, combine several of these options together!

Thank you for joining me for this workshop! If you found this information helpful, please join the Supermom Publishing Society! You'll receive new monthly mini-courses, access to a robust library of trainings and downloads, and FREE access to all future workshops for just \$12/month! SupermomPublishingSociety.com

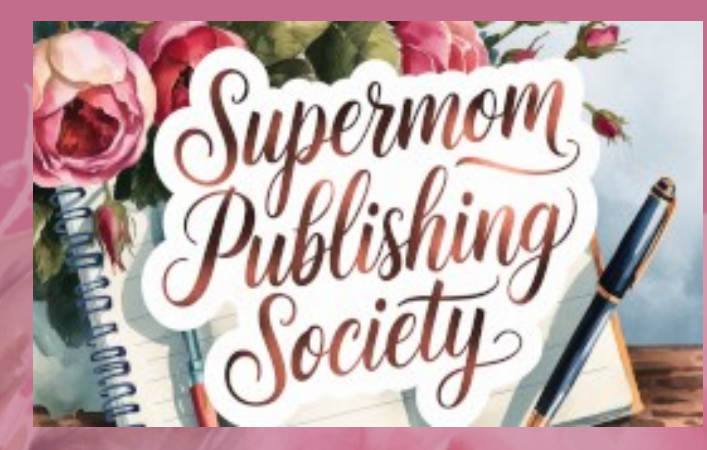

### You can check out all of my available courses here: DrawWritePublish.com/courses

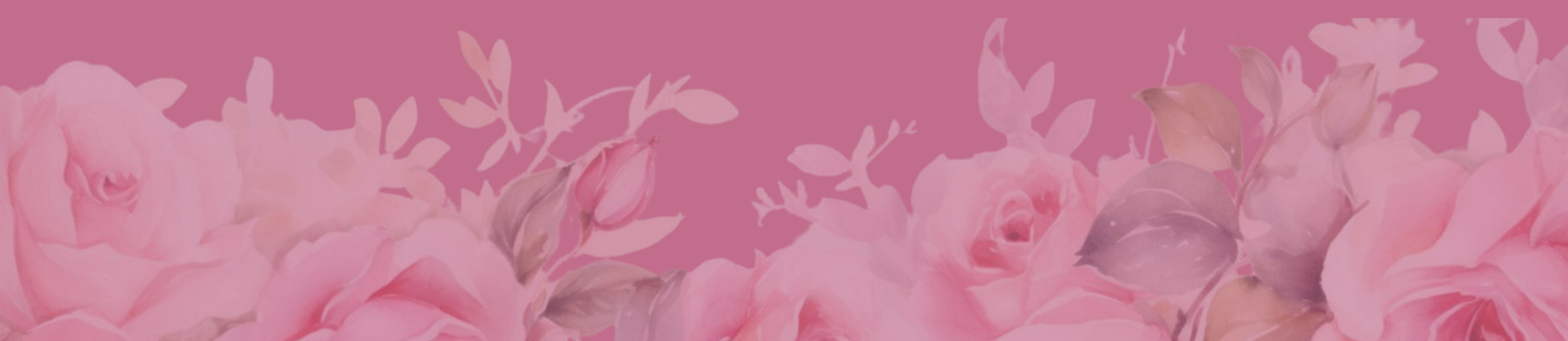